## How to adjust Safari Settings from an iPhone or iPad

- 1. Go into **Settings** for the iPhone or iPad.
- 2. Choose the **Safari** menu and uncheck the options for "Block Pop-ups" or "Prevent Cross-Site Tracking."

| iPad 🗢               | 11:38 AM                                                                  | <b>1</b> * 93% 🔳 |
|----------------------|---------------------------------------------------------------------------|------------------|
| Settings             | Safari                                                                    |                  |
|                      | GENERAL                                                                   |                  |
| A iTunes & App Store | AutoFill                                                                  | >                |
| Wallet & Apple Pay   | Frequently Visited Sites                                                  |                  |
|                      | Favorites                                                                 | Favorites >      |
| Accounts & Passwords | Open New Tabs in Background                                               | $\bigcirc$       |
| 🖂 Mail               | Show Favorites Bar                                                        | $\bigcirc$       |
| Contacts             | Show Tab Bar                                                              |                  |
| Calendar             | Block Pop-ups                                                             |                  |
| Notes                | PRIVACY & SECURITY                                                        |                  |
| Reminders            | Prevent Cross-Site Tracking                                               |                  |
| Messages             | Block All Cookies                                                         | $\bigcirc$       |
| FaceTime             | Ask Websites Not To Track Me                                              | $\bigcirc$       |
| Maps                 | Fraudulent Website Warning                                                |                  |
| 📀 Safari             | Camera & Microphone Access                                                |                  |
| News                 | Check for Apple Pay                                                       |                  |
|                      | Allow websites to check if Apple Pay is set up.<br>About Safari & Privacy |                  |
| J Music              |                                                                           |                  |
| т                    | Clear History and Website Data                                            |                  |
| 🌸 Photos             | READING LIST                                                              |                  |
|                      |                                                                           |                  |